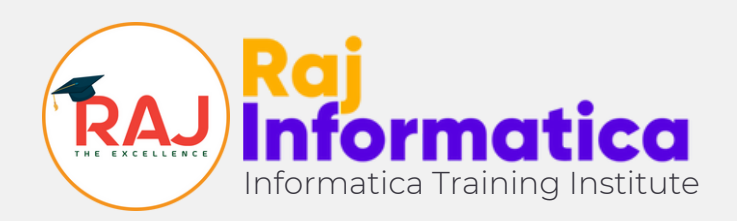

### How to delete license in Xvast? DON NOT DO THESE STEPS UNTIL RAJ INFORMATICA ASK YOU.

©2023 Copyright – Raj Informatica

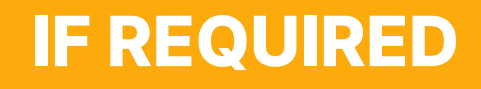

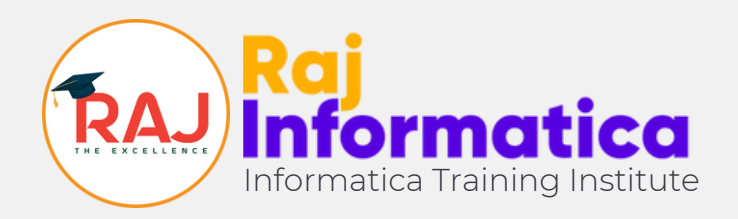

# Step 27

Open Xvast click "CTRL + SHIFT + DELETE" together from your keyboard. A pop-up will open. Then go to "Advance" tab and time range to "All Time"

| Clear browsing data |          |   |          |  |  |
|---------------------|----------|---|----------|--|--|
| Basic               |          |   | Advanced |  |  |
| Time range A        | All time | • |          |  |  |

#### In next step select the options very carefully

©2023 Copyright - Raj Informatica

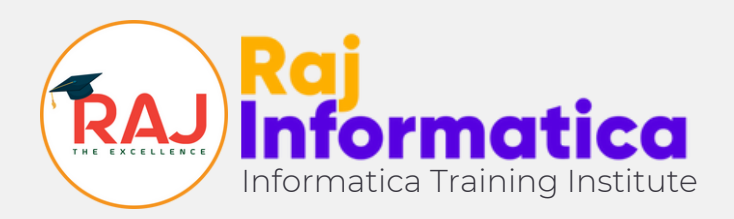

# Step 28

- 1. Select "Browsing History"
- 2. Select "Download History"
- 3. Select "Cookies & Other site data" \*IMPORTANT
- 4. Select "Cached image & files"\*IMPORTANT
- 5. Select "Hosted app data & Xvast license" \* IMPORTANT

Then click "Clear Data" (Button) & restart the Xvast. \*Option 3, 4 & 5 are mandatory. 1 & 2 can be skipped.

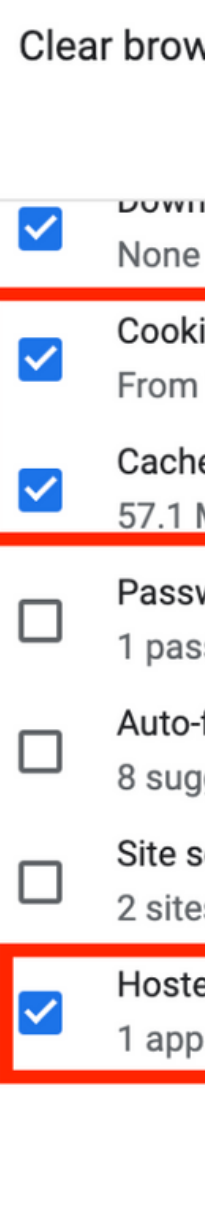

| vsing data                                                       |          |         |            |
|------------------------------------------------------------------|----------|---------|------------|
| Basic                                                            |          | Advance | d          |
| noau mistory                                                     |          |         |            |
| ies and other site data<br>18 sites<br>ed images and files<br>MB |          |         |            |
| words and other sign-in data<br>sword (for rajinformatica.co     | a<br>om) |         |            |
| fill form data<br>gestions                                       |          |         |            |
| settings<br>es                                                   | _        |         |            |
| ed app data and Xvast licens<br>(Web Store)                      | se       |         |            |
|                                                                  |          | Cancel  | Clear data |

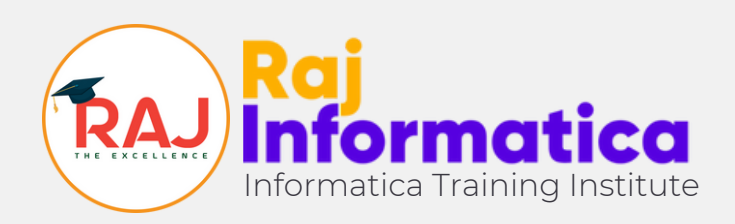

#### If you normally clean up your browsing data Always scroll down and double check that while cleaning your normal browser data like history, cache etc you don't clean the Xvast License. <u>Uncheck The</u> <u>Xvast License Option</u>

## We will not reissue multiple licenses without valid reason. So be careful with your license

| Clear browsing data |                                                                       |                          |  |  |  |
|---------------------|-----------------------------------------------------------------------|--------------------------|--|--|--|
| Basic               |                                                                       | Advanced                 |  |  |  |
| ✓                   | None                                                                  |                          |  |  |  |
| <b>~</b>            | Cookies and other site data<br>From 18 sites                          |                          |  |  |  |
|                     | Cached images and files<br>57.1 MB                                    |                          |  |  |  |
|                     | Passwords and other sign-in data<br>1 password (for rajinformatica.co | a<br>om)                 |  |  |  |
|                     | Auto-fill form data<br>8 suggestions                                  |                          |  |  |  |
|                     | Site settings<br>2 sites                                              |                          |  |  |  |
|                     | Hosted app data and Xvast licens<br>1 app (Web Store)                 | <sup>®</sup> Last Option |  |  |  |
|                     |                                                                       | Cancel Clear data        |  |  |  |

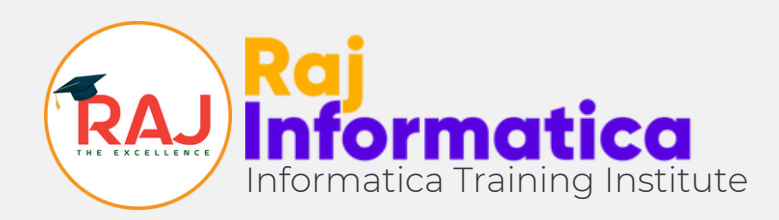

# with the step number you are stuck on.

## How to reach us for help? If you are stuck at any place facing some technical issues or errors, for quick fix, refer this pdf and reach out to us

It will save time for both of us.

©2023 Copyright – Raj Informatica